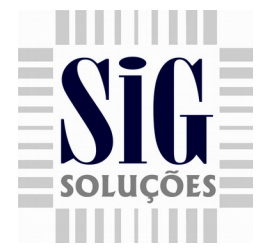

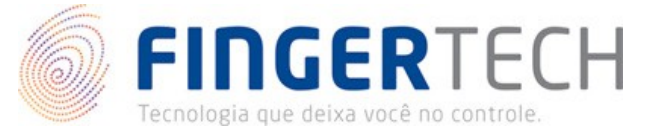

### Leitor Biométrico – Integração com SigPDV 3.1

#### Instalando o drive do Leitor Biométrico.

✓ A versão 16.04 do Linux necessita do da instalação do módulo linux-headers-4.4.0-

#### 81-generic: sudo apt-get install linux-headers-4.4.0-81-generic

- ✓ Download do drive <u>nitrogen</u>
- Extraia o mesmo na tmp
- Para instalação das libs: nitgen/02\_eNBSP/eNBSP\_SDKv1.851\_64bit/eNBSP-1.8.5-1/

execute com sudo os comandos: sudo ./install.sh e depois: sudo ./NBioBSP\_Signer
Coloque o serial: 010701-F6B95C1975E63701-22627000F00163FD

- ✓ Depois na pasta nitgen/01\_VenusDrv/VenusDrv-v1.0.4-3-Ubuntu14.04-64bit/
- ✓ execute: sudo ./install.sh e depois: sudo ./Create\_Module.

## Leitor Biométrico no SigERP

Vá em CONFIGURAÇÕES > MÓDULOS > MÓDULOS INSTALADOS, e instale o modulo **Biometria Supervisor**.

1 – Para cadastrar a digital do operador, vá em SUPERVISOR > CADASTROS >
OPERADORES, em seguida entre no cadastro do operador, (observe que a imagem da biometria está em vermelho, que significa sem digital cadastrada) e clique em Biometria como Figura 1.

| Código                                                 | 10        | Nome                | OPERADOR     |  |  |
|--------------------------------------------------------|-----------|---------------------|--------------|--|--|
| Senha                                                  |           | Operador/Supervisor | Operador 🔹   |  |  |
| Cancelar item                                          |           | Desconto em item    |              |  |  |
| Liberar restrição                                      |           | Ativo               | $\checkmark$ |  |  |
|                                                        | Biometria |                     |              |  |  |
| Figura 1 : Tela para cadastro da Biometria do operador |           |                     |              |  |  |
|                                                        |           |                     |              |  |  |

www.siginformatica.com.br (31) 2106-1700

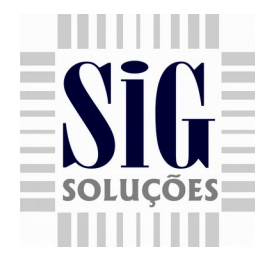

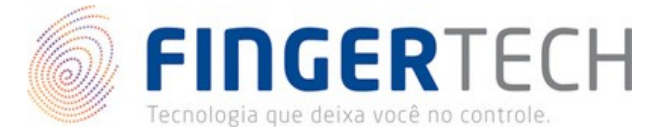

2 – Ao clicar em Biometria será apresentada uma mensagem solicitando a digital do operador, posicione o dedo no leitor biométrico e clique em Ler Digital, como Figura 2.

| Biometria                                                | × |
|----------------------------------------------------------|---|
| Aperte o botão e posicione o dedo no leitor de biometria |   |
| Er Digital                                               |   |
| Fechar                                                   |   |

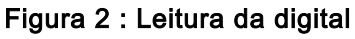

3 – Após confirmar a leitura da digital, será solicitado novamente a leitura do mesmo para validar com a digital lida anteriormente, (se a digital for diferente a lida anteriormente, será solicitado novamente a confirmação da digital) posicione o dedo no leitor biométrico e clique em **Confirmar** conforme Figura 3.

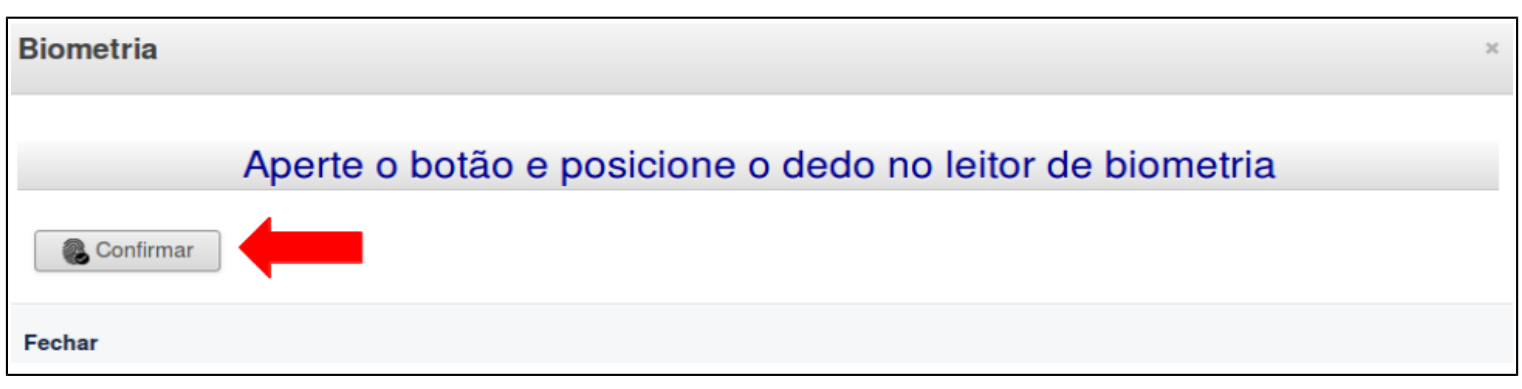

#### Figura 3 : Confirmação da digital

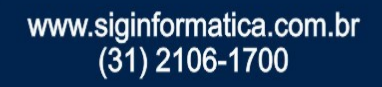

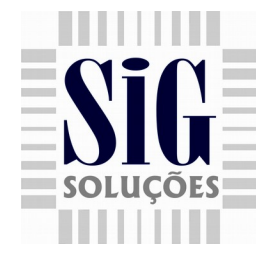

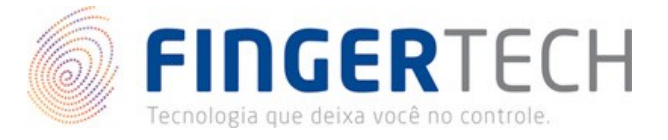

4 – Após cadastrada a digital, a imagem da biometria no cadastro no operador mudará para a cor verde, informando que a digital foi cadastrada corretamente, Figura 3.

| Código            | 10        | Nome                | OPERADOR   |
|-------------------|-----------|---------------------|------------|
| Senha             | [ •••     | Operador/Supervisor | Operador 🔹 |
| Cancelar item     |           | Desconto em item    |            |
| Liberar restrição |           | Ativo               | ✓          |
|                   | Biometria |                     |            |

Figura 3 : Digital cadastrada com sucesso

5 - Para exportar a digital do operador para o SigFrente 3.1, e necessário realizar uma carga de operadores para o mesmo em SUPERVISOR > IMPORTAÇÃO &
EXPORTAÇÃO > EXPORTAR PARA ECF, habilitar a opção Operador e exportar para o PDV.

www.siginformatica.com.br (31) 2106-1700

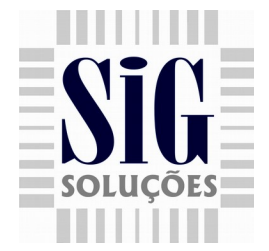

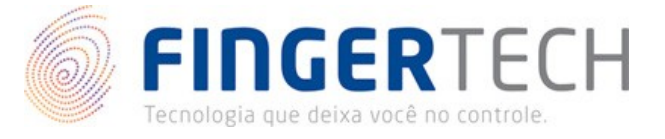

# Leitor Biométrico no SigPDV 3.1

6 - Abra o PDVConfig e clique na guia PARÂMETROS, em seguida habilite a opção Usar Biometria, como Figura 4.

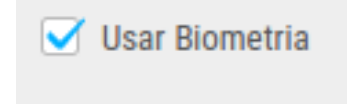

Figura 4 : Configurações do leitor biométrico

7 – Ao entrar na aplicação SigPDV 3.1, posicione o dedo do operador cadastrado no leitor e em seguida pressionar a tecla enter para acionar o leitor biométrico, Figura 5.

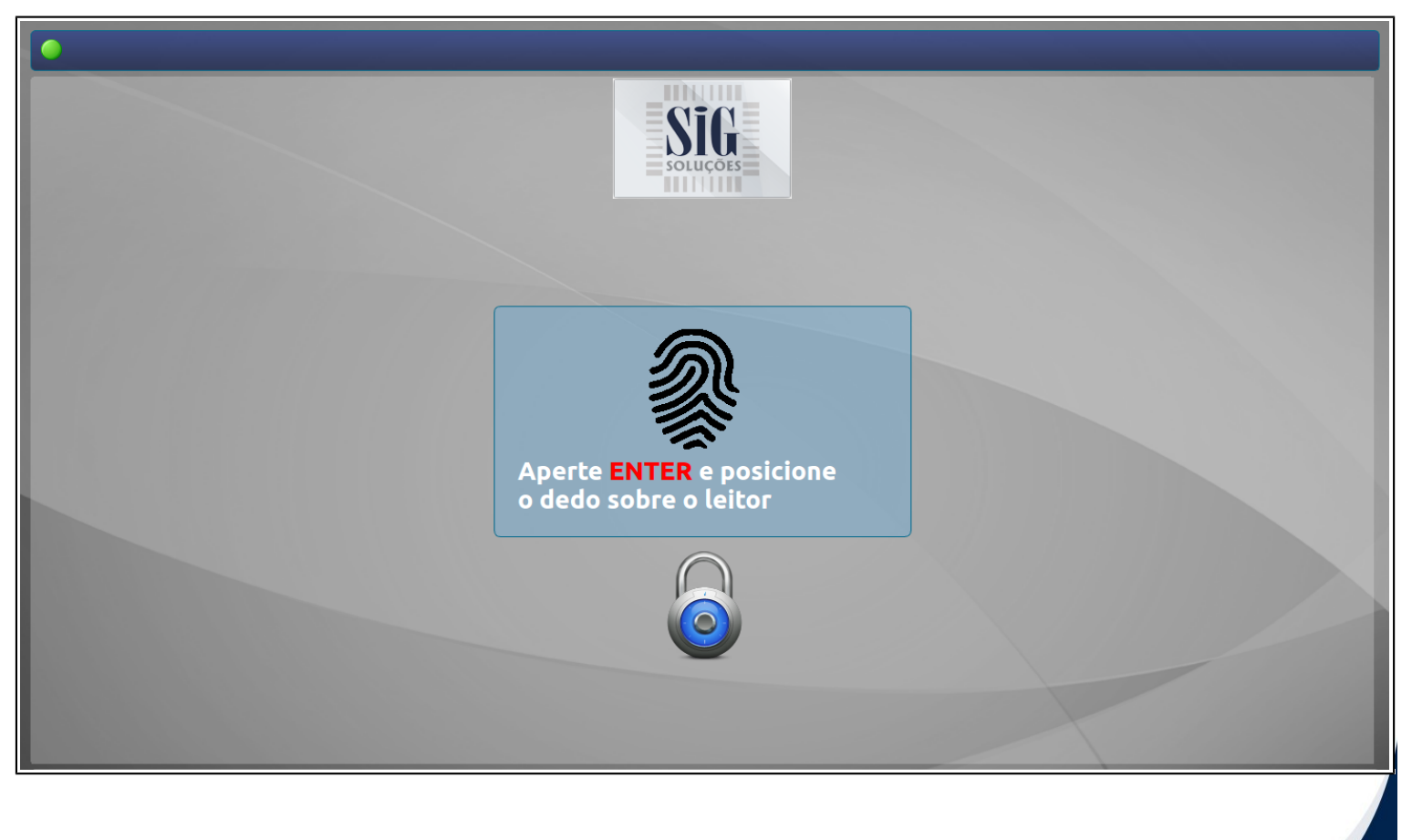

Figura 5 : Tela de login SigPDV3.1 usando leitor biométrico

www.siginformatica.com.br (31) 2106-1700

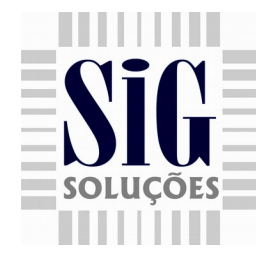

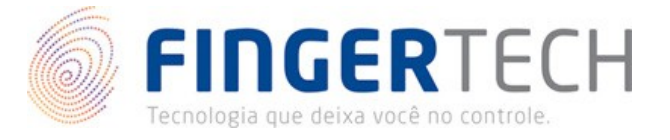

 8 – Após abrir turno do operador, as operações na aplicação que solicitarem a intervenção do supervisor, será apresentado uma mensagem solicitando a digital do mesmo, como mostra Figura 6 ao realizar o cancelamento de um cupom fiscal.

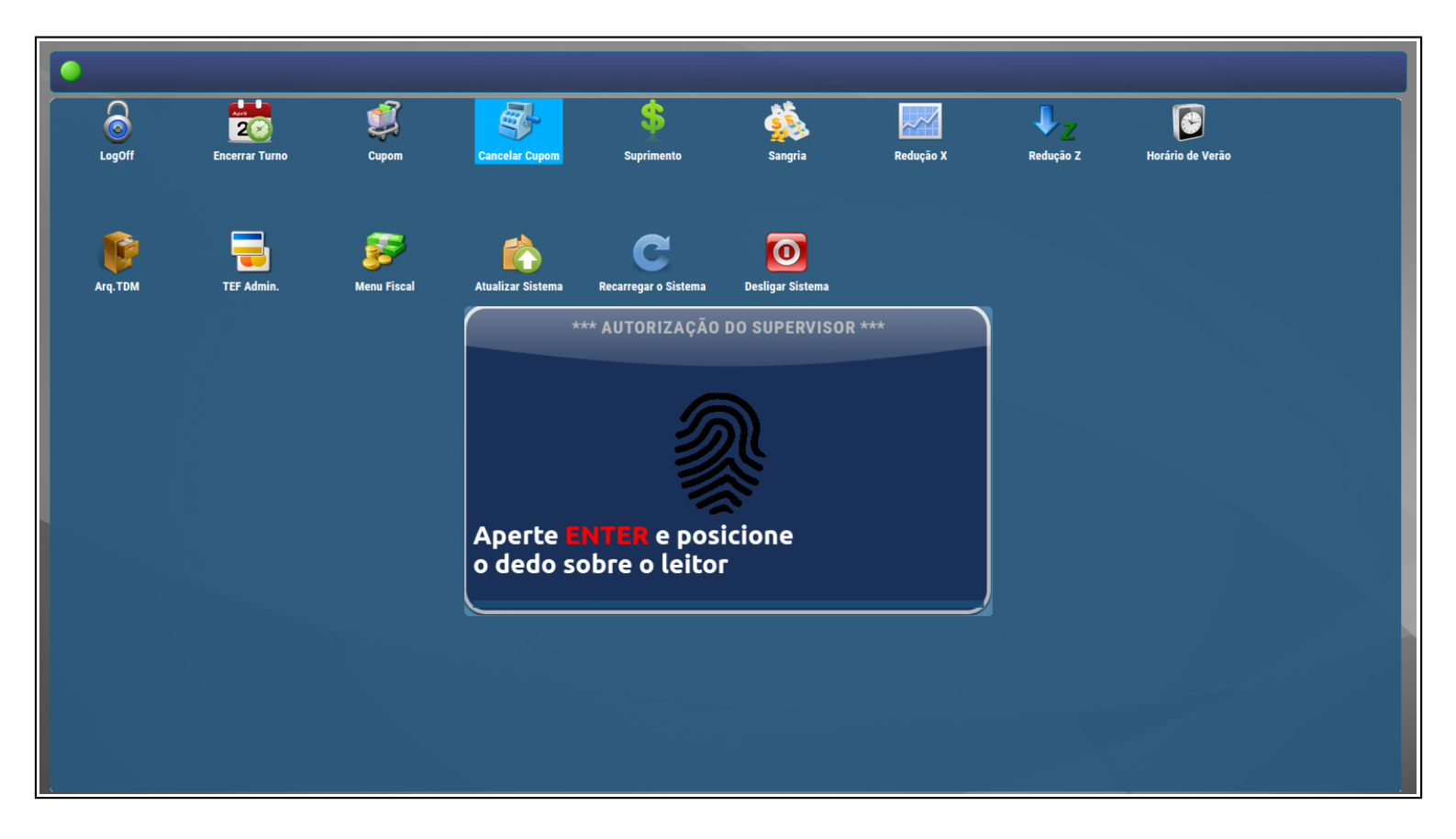

Figura 6 : Tela solicitando digital do supervisor para cancelamento de cupom fiscal

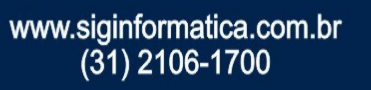